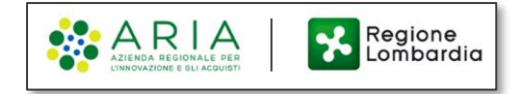

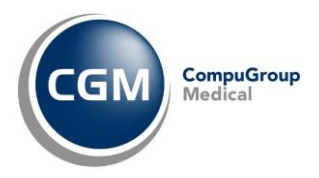

# MIGRAZIONE POSTA ELETTRONICA CRS INDICAZIONI OPERATIVE NEL GESTIONALE DI CARTELLA CLINICA

#### SOMMARIO

| 1 | PREMESSA2                                      |
|---|------------------------------------------------|
| 2 | OPERATIVITA' PRELIMINARE CASELLA DI POSTA CRS2 |
| 3 | OPERATIVITA' IN CARTELLA CLINICA               |

Copyright <sup>©</sup> CompuGroup Medical Italia – All rights reserved.

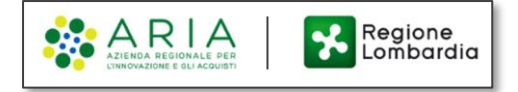

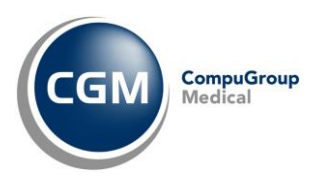

### **1 PREMESSA**

A partire dal 2 febbraio 2024, in riferimento alla comunicazione con oggetto **"Comunicazione Siss: Migrazione posta elettronica CRS"** ricevuta da **Aria Spa**, è necessario eseguire alcune operazioni di configurazione (una volta soltanto) **per evitare errori nella funzionalità di invio e-mail delle ricette dematerializzate** dall'interno del suo gestionale di cartella clinica CGM.

ATTENZIONE! Segua le indicazioni di seguito riportate solo nel caso in cui utilizzi l'indirizzo di l posta elettronica <u>crs.lombardia.it</u> per inviare le e-mail delle ricette dematerializzate ai suoi l pazienti dall'interno del suo applicativo di cartella clinica CGM.

## 2 OPERATIVITA' PRELIMINARE CASELLA DI POSTA CRS

Facendo riferimento alla comunicazione con oggetto **"Comunicazione Siss: Migrazione posta elettronica CRS"** ricevuta da Aria Spa, sarà necessario innanzitutto effettuare il **cambio password obbligatorio accedendo all'indirizzo internet https://login-crs-lombardia.fastweb360.it** per poter **utilizzare la nuova casella di posta.** 

Nel caso ci fossero dubbi/difficoltà nell'eseguire la procedura, è possibile **contattare il Servizio di Assistenza Help Desk SISS** al numero verde **800.070.090** (post selezione 1-3 Nuova Posta CRS) oppure inviare una **e-mail** a **spoc\_siss@ariaspa.it** 

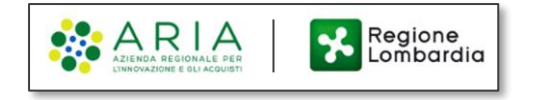

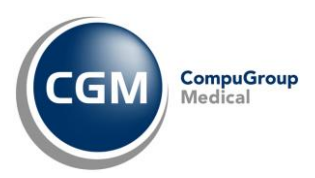

## **3 OPERATIVITA' IN CARTELLA CLINICA**

Sarà necessario successivamente alle operazioni di cui sopra, procedere nell'inserimento dei nuovi parametri di autenticazione della casella di posta elettronica all'interno del modulo di integrazione CGM SISS correlato al suo gestionale di cartella clinica (ogni operazione dovrà essere effettuata su ciascuna postazione utilizzata per l'invio e-mail della ricetta dematerializzata):

 Dopo aver aperto il proprio software di cartella clinica, acceda a CGM Action Center dall'icona presente nell'area di notifica di Windows (all'estremità destra della barra delle applicazioni) mediante un clic con il tasto sinistro del mouse

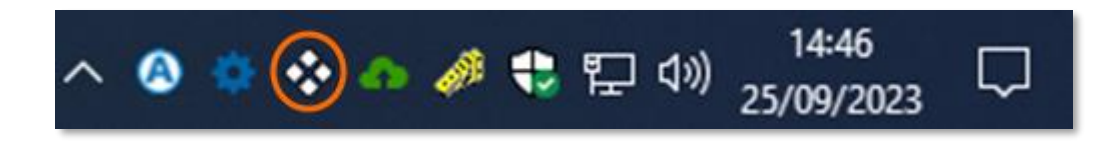

 Nel pannello visualizzato faccia un clic su Impostazioni ed a seguire su Configurazione posta elettronica

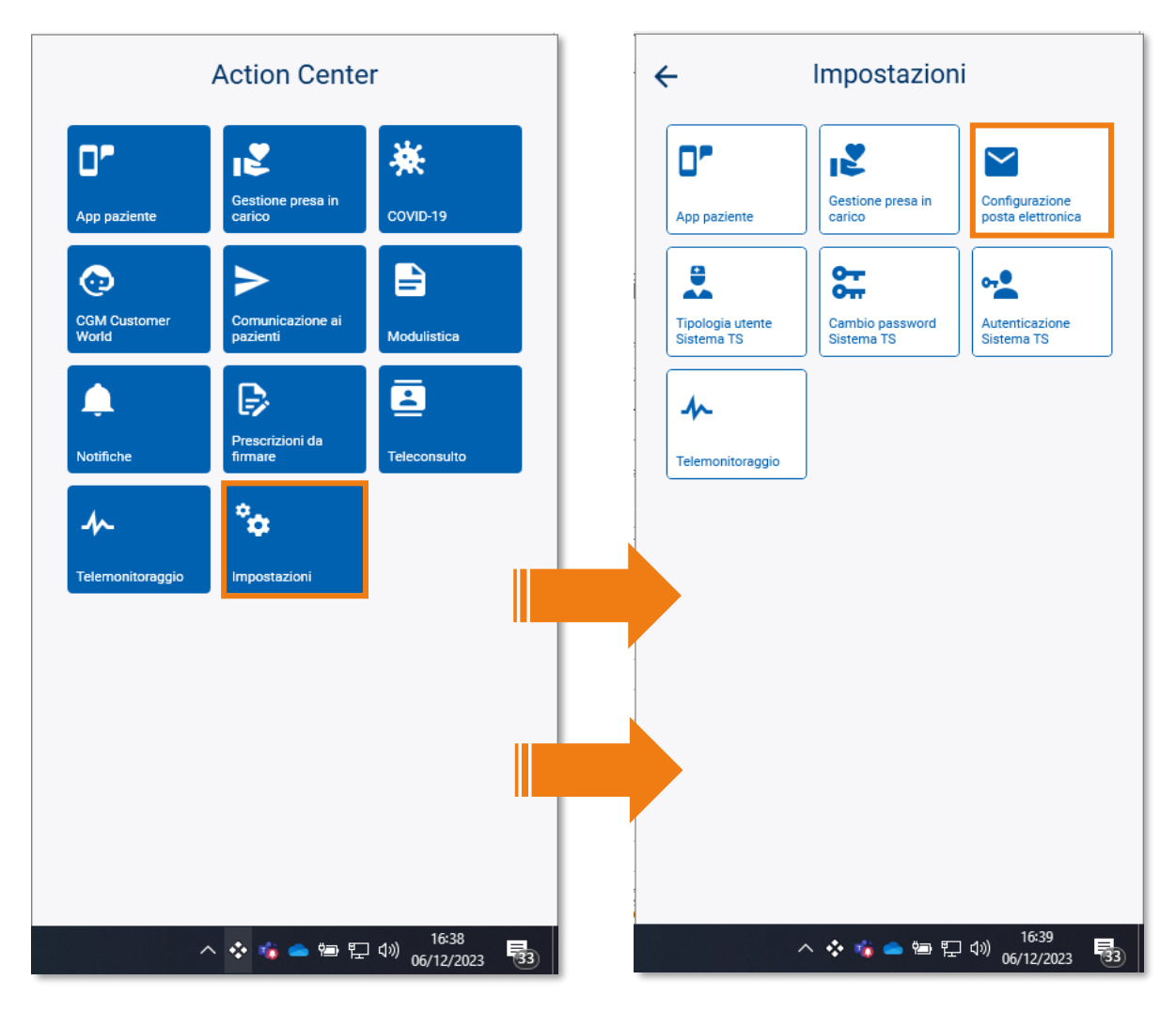

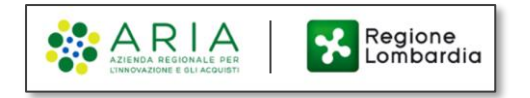

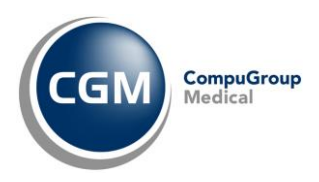

Nella maschera di Configurazione indirizzo di posta elettronica, verifichi che sia effettivamente inserito il suo indirizzo di posta elettronica con dominio @crs.lombardia.it e, solo in questo caso, imposti la nuova Password (cioè quella inserita a seguito del cambio password effettuato accedendo alla casella di posta elettronica sul nuovo provider CRS, OPERATIVITA' PRELIMINARE CASELLA DI POSTA CRS)

| Indirizzo di posta elettronica |                                  | ]                                                                            |   |
|--------------------------------|----------------------------------|------------------------------------------------------------------------------|---|
| medico@crs.lombardia.it        |                                  |                                                                              |   |
| Username                       |                                  | Password                                                                     |   |
| medico@crs.lombardia.it        |                                  | ••••••                                                                       | G |
| crs.lombardia.it               | SMTP: smtp.cgi<br>SMTP: smtp.pel | <mark>crs.lombardia.it</mark> Porta: 25<br>consip.aruba.it <b>Porta:</b> 465 |   |
|                                |                                  |                                                                              |   |

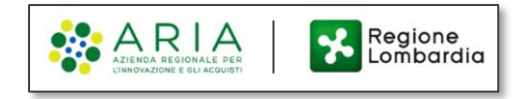

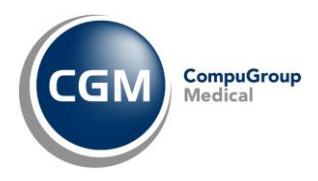

- Inserisca ora i nuovi parametri di configurazione della casella di posta elettronica CRS (già indicati nella comunicazione ricevuta da Aria Spa)
  - Indirizzo SMTP: mail-crs-lombardia.fastweb360.it
  - Porta: **465**
  - SSL: Sì

| Inserisci provider personalizzato |          |         |  |  |  |
|-----------------------------------|----------|---------|--|--|--|
| Indirizzo SMTP                    |          |         |  |  |  |
| mail-crs-lombardia.fastweb360.it  |          |         |  |  |  |
| 465<br>SSL <sup>3/3</sup> Si      |          |         |  |  |  |
|                                   | Aggiungi | Annulla |  |  |  |

Faccia clic su Aggiungi ed a seguire su Salva

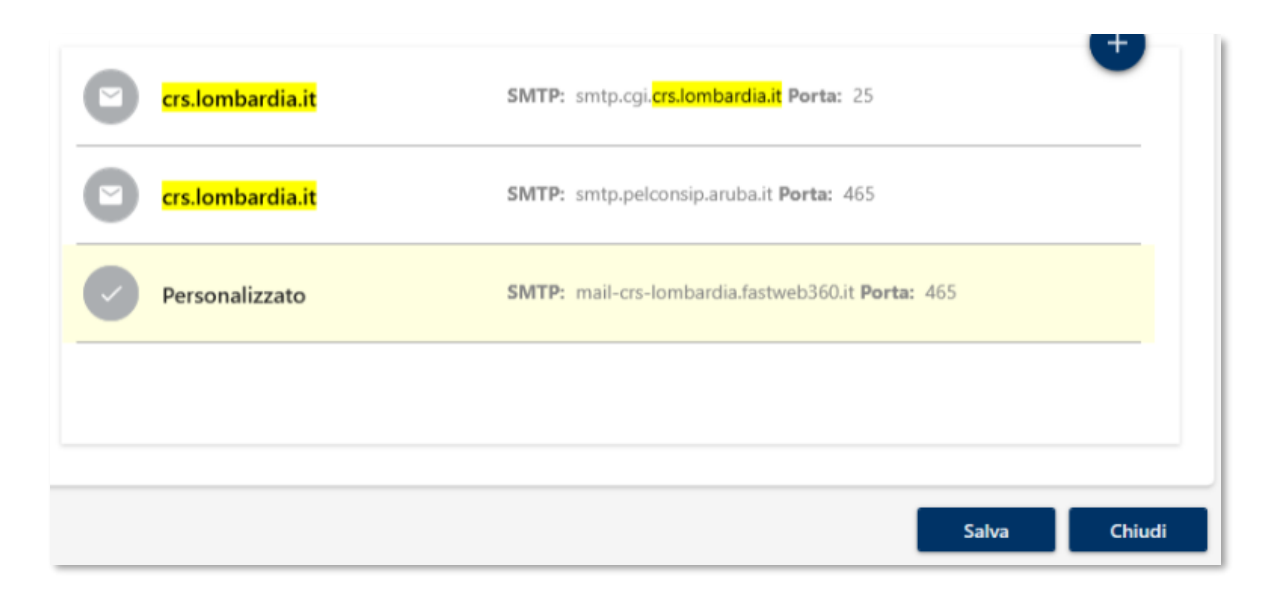